## Solarenergie

- 1. Öffne die Datei solarenergie.pptx
- 2. Ergänze auf Folie 1 den Untertitel Erneuerbare Energie.
- 3. Füge auf Folie 1 links oben ein Textfeld mit deinem Namen hinzu.
- 4. Füge auf Folie 2 eine Notiz mit dem Text: 4 Faktencheck hinzu.
- 5. Weise allen Folien einen hellgrünen einfärbigen Hintergrund zu.
- Wechsle in den Folienmaster und füge in die oberste Folie rechts oben das Bild solar.jpg ein. Verändere die Bildhöhe auf 3,4 cm. Wechsle anschließend wieder vom Folienmaster zur Normalansicht zurück.
- 7. Füge in die Fußzeile für alle Folien den Text Solar & Sun ein.
- 8. Aktiviere in den Einstellungen zu Kopf- und Fußzeile die Anzeige der Foliennummerierung.
- 9. Weise allen Folien den Folienübergang Aufdecken zu.
- 10. Ändere das Format der Aufzählungszeichen auf Folie 3 auf blaue Häkchen.
- 11. Ergänze auf Folie 5 als letzten Aufzählungspunkt den Begriff Zukunftssicher.
- 12. Animiere den gesamten Aufzählungstext auf Folie 3 mit dem Eingangseffekt Wischen.
- 13. Füge auf den Begriff Wärmespeicher auf Folie 6 einen Hyperlink zur Adresse https://de.wikipedia.org/wiki/Sonnenenergie ein.
- 14. Ändere das Layout der SmartArt auf Folie 4 auf Horizontales Organigramm.
- 15. Ergänze zur SmartArt auf Folie 4 den Punkt SÜD unterhalb von Stufe 3.
- 16. Verändere die Hintergrundfarben aller Managerfelder der SmartArt-Grafik von Folie 5 auf grün.
- 17. Formatiere die Überschrift auf Folie 1 Kraftwerke SOLAR auf die Schriftart Calibri mit der Schriftgröße 48 pt.
- Erhöhe auf Folie 2 den Unterpunkt Nutzung in Form von chemischer Energie um eine Stufe, sodass sich dieser auf gleicher Ebene zu den andern Punkten befindet.
- 19. Füge auf Folie 6 das Bild sonne.jpg rechts neben der Aufzählung ein.
- 20. Blende Folie 5 aus.
- 21. Füge auf Folie 7 unterhalb der Aufzählung einen Blockpfeil nach rechts ein. Stelle denPfeil in einfärbig oranger Farbe dar.

- 22. Verschiebe das Bild von Folie 2 auf die Folie 7. Platziere das Bild auf Folie 7 rechts neben der Aufzählung.
- 23. Animiere das Bild auf Folie 7 mit dem Eingangseffekt Einfliegen.
- 24. Stelle für alle Folien einen automatischen Folienübergang von 5 Sekunden ein.
- 25. Wechlse zur Ansicht Foliensortierung. Zoome die Darstellung auf 70 %.
- 26. Öffne zusätzlich die Präsentation stromerzeugung.pptx
- 27. Kopiere Folie Nr. 2 von stromerzeugung.pptx in die Zwischenablage und füge sie in der Präsentation solarenergie.pptx an 3. Stelle unter Beibehaltung aller Einstellungen ein.
- 28. Speichere die Präsentation solarenergie.pptx unter Beibehaltung des Dateinamens.